## Fra PenMap Project Manager til SOSI-fil fra Trimble Business Center:

Åpne PenMap Project Manager og logg inn med Trimble ID. Dette er samme brukernavn og passord som brukes i PenMap-appen.

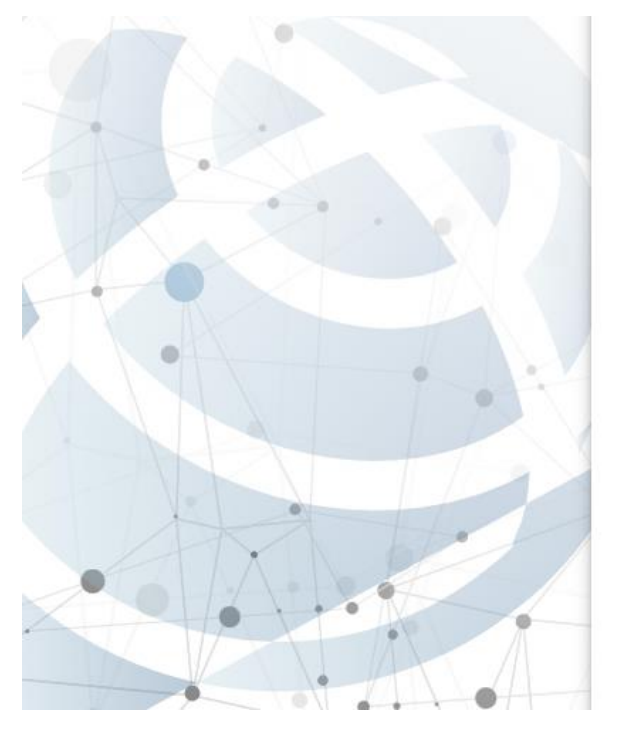

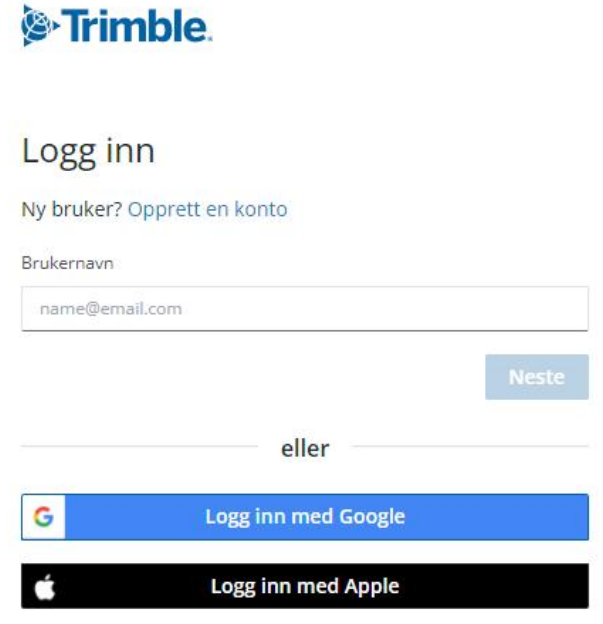

Dersom du allerede er logget inn vil prosjekter som er lastet opp i skyen vises. I listen, naviger til prosjektet du ønsker å eksportere ut. Trykk deretter på 'Download' som markert med et rektangel i bildet nedenfor.

| 🤝 Penma                          | ip Project Manager   |                           |                     | — (                      |         |
|----------------------------------|----------------------|---------------------------|---------------------|--------------------------|---------|
| Penmap                           |                      |                           | •                   | Trimble Connect projects | 1?      |
| Search:                          |                      |                           | New Project         | Download Delete          | Refresh |
| Status                           | Name                 | Description               | Last Updated        | Last user                | Statu:  |
| $\overline{\mathbf{T}}$          | prestegårdsskogen    | auto generated from field | 08.02.2022 06:20:01 | Service Norgeodesi       | Compl   |
| $\overline{\mathbf{\tau}}$       | 3568 Mellomhagen     | auto generated from field | 08.02.2022 06:18:45 | Service Norgeodesi       | Compl   |
| Ŧ                                | 3777 Skinnemoveien   | auto generated from field | 07.02.2022 08:50:12 | Service Norgeodesi       | Compl   |
| <b>∓</b>                         | 3785 Hemsvingen Lar  | auto generated from field | 04.02.2022 15:50:00 | Service Norgeodesi       | Compl   |
| $\overline{\mathbf{\tau}}$       | 3786 Langgata Porsgr | auto generated from field | 03.02.2022 10:40:26 | Service Norgeodesi       | Compl   |
| $\overline{\mathbf{\tau}}$       | 3781 Ormetoeveien La | auto generated from field | 03.02.2022 08:00:55 | Service Norgeodesi       | Compl   |
| Ŧ                                | 3721 Strandløkka     | auto generated from field | 03.02.2022 07:58:09 | Service Norgeodesi       | Compl   |
| <b>∓</b>                         | 3714 Nalum           | auto generated from field | 28.01.2022 09:31:14 | Service Norgeodesi       | Compl   |
| $\overline{\mathbf{\tau}}$       | 3422 rakkås braar    | auto generated from field | 26.01.2022 12:07:07 | Service Norgeodesi       | Compl   |
| $\mathbf{\overline{\mathbf{+}}}$ | test                 | auto generated from field | 16.01.2022 15:44:18 | Service Norgeodesi       | Compl 🗸 |

Et vindu vil laste prosjektets data, og bilde nedenfor dukker opp. Pass på å velge Shapeformatet i dette vinduet. Dersom du kun vil eksportere ut nye og modifiserte data (kun en endring i prosjektet) så kan du huke på boksen nedenfor. Som standard bør denne være avhaket for å få prosjektet i sin helhet.

| 🤝 Penmap Project Manager |                      |                            |   | - |   | × |
|--------------------------|----------------------|----------------------------|---|---|---|---|
|                          |                      |                            |   |   | 1 | ? |
|                          |                      |                            |   |   |   |   |
|                          |                      |                            |   |   |   |   |
|                          | [                    |                            | _ |   |   |   |
|                          |                      |                            |   |   |   |   |
|                          | Project: 3721 Strand | lløkka                     |   |   |   |   |
|                          | Export:              | as Shape files (zip) 🗸 🗸   |   |   |   |   |
|                          | Horizontal units:    | Metres ~                   |   |   |   |   |
|                          | Vertical units:      | Metres *                   |   |   |   |   |
|                          |                      | Only new and modified data |   |   |   |   |
|                          |                      | Export Cancel              |   |   |   |   |
|                          |                      |                            |   |   |   |   |
| Trykk deretter på 'Expo  | ort'.                |                            |   |   |   |   |
|                          |                      |                            |   |   |   |   |
| , <u> </u>               |                      |                            |   |   |   |   |

| > 🔤 Skrivebord                 | Textures                       | 🚞 Tilbakesendte vedlikeholdsavtaler |
|--------------------------------|--------------------------------|-------------------------------------|
| > Videoer                      | 📒 Utsendte vedlikeholdsavtaler | Veimodeller_UP_220123               |
| > 🖕 Windows (C)                | Vertical Designs               | <b>W</b> 3                          |
| > Ndrey (\AD01)                | workingwithCorridors           | WorkingwithFeatureDefinitions       |
|                                |                                |                                     |
|                                |                                |                                     |
| Filnavn: 3721                  | Strandløkka                    |                                     |
| Filnavn: 3721<br>Filtype: Outp | Strandløkka                    |                                     |
| Filnavn: 3721<br>Filtype: Outp | Strandløkka<br>out Files       |                                     |

Velg en plass / mappe du vil lagre filen i og velg et navn. Her er skrivebordet valgt for enkelhet. Trykk til slutt 'Lagre' i filutforskeren for å fullføre eksporten. En .ZIP fil skal nå ligge plassert der du eksporterte prosjektet.

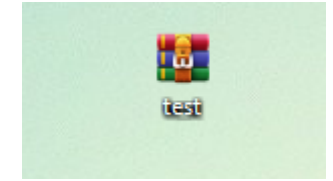

Åpne deretter Trimble Business Center og åpne et nytt prosjekt. Velg en blank mal, eller dersom det finnes, en mal med navn UTM 32.

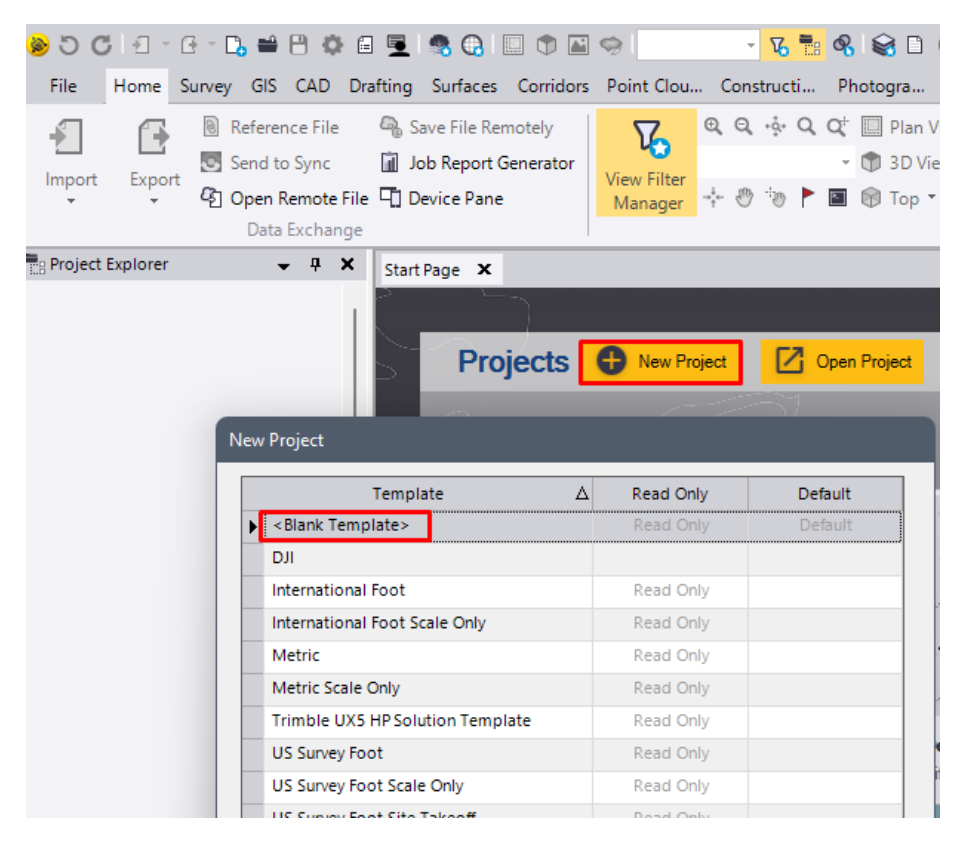

Dra deretter den zippede mappen direkte inn i det planimetriske vinduet. Her vil et vindu dukke opp som spør om du vil endre koordinatsystemet til det samme som fila du importerer. Velg det øverste valget og trykk 'ok'. Ignorer feilmelding for import av PDF.

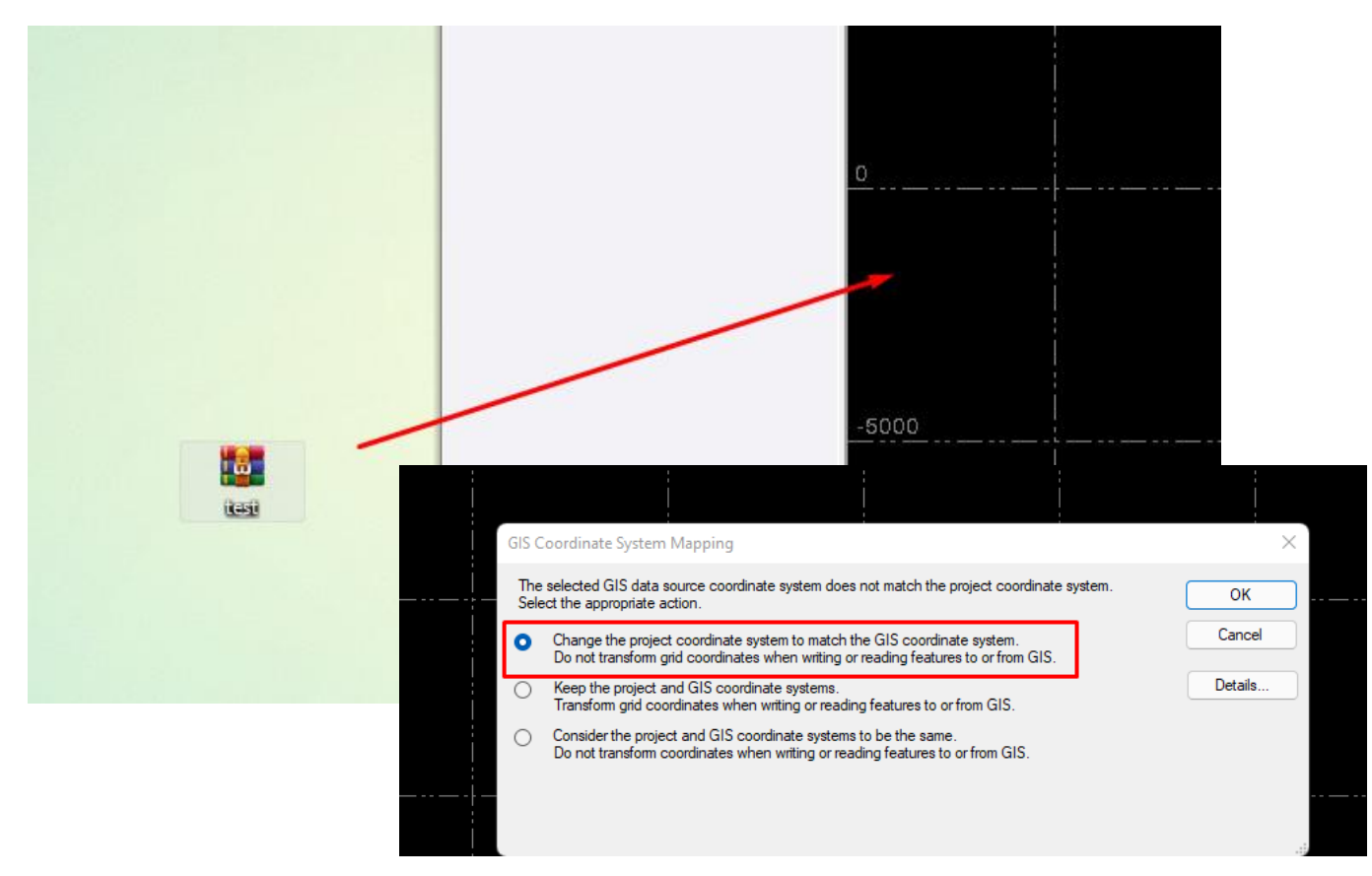

Koordinatsystem blir importert, men geoidemodellen mangler dersom du valgte den blanke malen tidligere. Hopp over denne siden dersom du har en mal for UTM 32 og valgte den.

Høyden vil forbli orthometrisk, men det er uansett greit å sette på modellen. Følg rektanglene nedenfor fra topp-venstre til bunn-høyre for å sette på UTM 32 på nytt <u>med</u> geoidemodell (som vist i pilen til høyre).

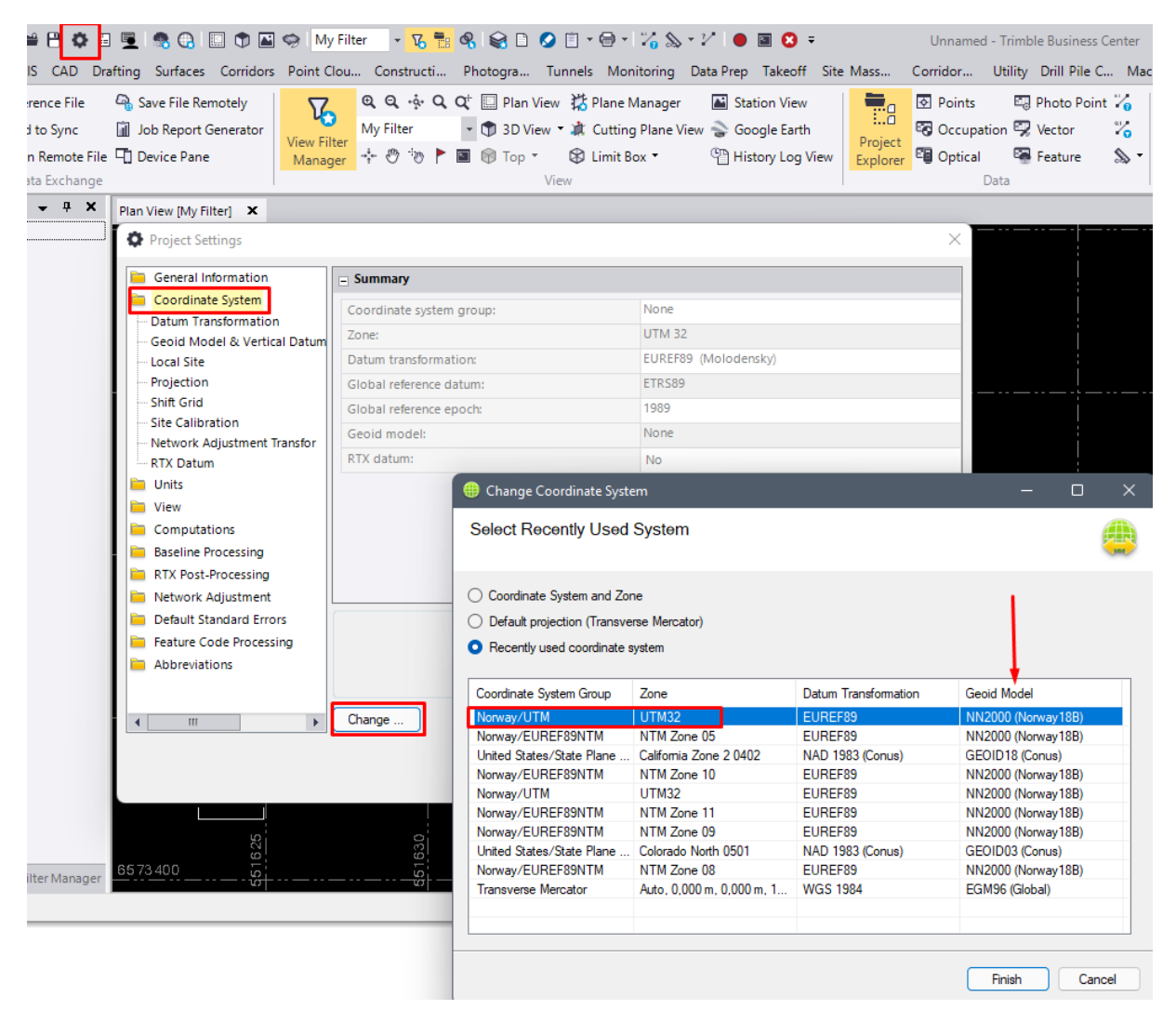

Dersom UTM 32 ikke ligger i 'nylig brukt' listen kan du søke den opp manuelt med det øverste valget. Sett 'oppmålingskvalitet' på geoidemodellen. Følg steg nedenfor.

| ar II | Geoid model: | None                                       |      |                                                                      |       |                        |
|-------|--------------|--------------------------------------------|------|----------------------------------------------------------------------|-------|------------------------|
|       | RTX datum:   | No                                         |      |                                                                      |       |                        |
|       |              | Change Coordinate System                   |      | Coordinate System and Zone     Default projection (Transverse Merca  | ator) |                        |
|       |              | Select Coordinate System Zone              |      | O Recently used coordinate system                                    |       |                        |
|       |              |                                            |      | Coordinate System Group                                              | Zone  | (Datum Transformation) |
| l     |              | Coordinate System and Zone                 |      | Netherlands/RD                                                       | UTM32 | EUREF89                |
|       |              | O Default projection (Transverse Mercator) |      | New Zealand/New Zealand Ma                                           | UTM33 | EUREF89                |
|       |              | Recently used coordinate system            |      | New Zealand/NYG<br>New Zealand/NZGD1949 (LC)<br>New Zealand/NZGD2000 | UTM35 | EUREF89                |
|       | Channes      | Coordinate System Group Z                  | Zc , | Norway/EUREF89NTM<br>Norway/NGO48                                    |       |                        |
|       | Change       | Netherlands/RD U                           | J    | Norway/UTM                                                           |       |                        |
|       |              | New Zealand/New Zealand Ma U               | J    | Oman/ONGD17                                                          |       |                        |
|       |              | New Zealand/NYG U                          | J    |                                                                      |       |                        |
|       |              | New Zealand/NZGD1949 (LC)                  |      | New System                                                           |       |                        |
| 0     | ₩1 ₩1        | New Zealand/NZGD2000                       |      |                                                                      |       |                        |
| 0     | 'l'l         | Norway/EUREF89NTM                          |      |                                                                      |       |                        |

Trykk på neste og avslutt med å velge riktig geoidemodell med 'Survey Quality'. Trykk deretter avslutt.

| 🌐 Change Coordinate System |                                                      |   |  |
|----------------------------|------------------------------------------------------|---|--|
| Select Geoid Model         |                                                      |   |  |
| O No geoid model           |                                                      |   |  |
| Predefined geoid model:    | NN2000 (Norway18B)                                   | ~ |  |
| Geoid model quality:       | Unknown Quality                                      | ~ |  |
| Vertical datum name:       | Unknown Quality<br>Mapping Quality<br>Survey Quality |   |  |
|                            |                                                      |   |  |

Nedenfor ser du filen du har importert i riktig koordinatsystem. Det vi skal gjøre nå er å eksportere ut innholdet til SOSI. Første steg finne ut hva som skal eksporteres fra fila og få dette markert. Trykk på 'Hjem' fanen og deretter 'punkter' som anvist av rektanglene nedenfor:

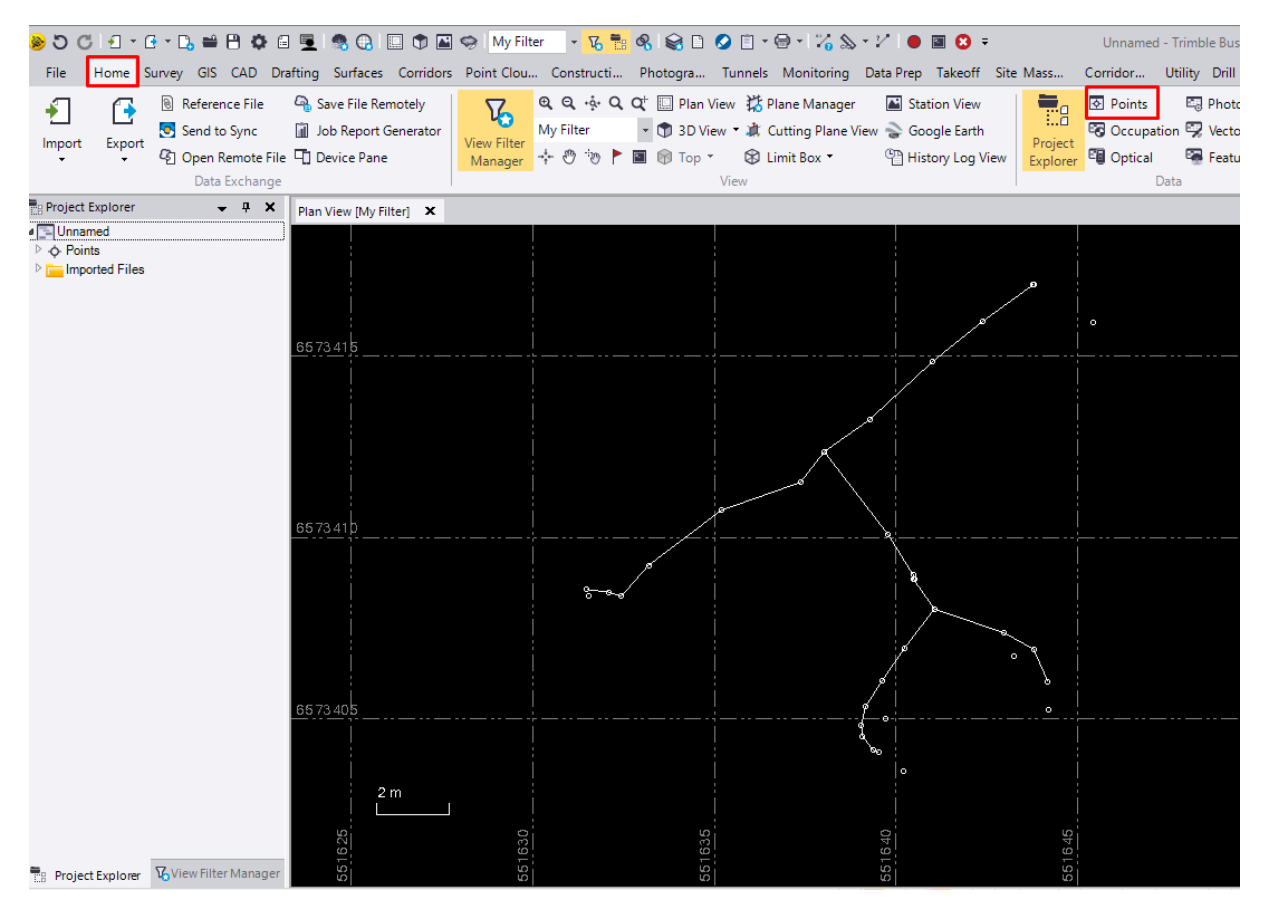

| V                    |                 | Feature Code | 7 |
|----------------------|-----------------|--------------|---|
| 61,876               | Bardunfeste     |              | ) |
| 61,575               | <u>LS skap</u>  |              | ) |
| 61,380               | <u>LS skjot</u> | 🤇            | ) |
| 62,219               | LS stolpe       |              | ) |
| 61,277               | <u>NS punkt</u> |              | ) |
| 61,187               | <u>NS punkt</u> |              | ) |
| 61,099               | <u>NS punkt</u> | 🤇            | ) |
| 61,219               | <u>NS punkt</u> |              | ) |
| 61,27 <mark>7</mark> | <u>Points</u>   |              |   |
| 61,187               | Points          |              |   |
| 61,099               | Points          |              |   |
| 61,219               | Points          |              |   |
| 61,163               | Points          |              |   |
| 61,195               | Points          |              |   |
| 61,294               | Points          |              |   |
| 61,306               | Points          |              |   |
| 61,322               | Points          |              |   |
| 61,330               | Points          |              |   |
| 61,315               | Points          |              |   |
| 61,301               | Points          |              |   |
| 61,282               | Points          |              |   |
| 61,282               | Points          |              |   |
| 61,282               | Points          |              |   |
| 61,370               | Points          |              |   |
| 61,380               | Points          |              |   |
| 61,389               | Points          |              |   |
| 61,497               | Points          |              |   |
| 61,997               | Points          |              |   |
| 62,03                | Points          |              |   |

Du skal nå få opp en tabell med attributter for alle punktene i prosjektet. De punktene vi vil unngå er punkter som ikke har en kode, ofte med navnet 'Points' eller 'Punkter'. De vil vi ikke ha med i eksporten ettersom de ikke har en kode.

Opp til venstre, naviger til visningsfilteret i TBC; en fane vil åpne seg til venstre.

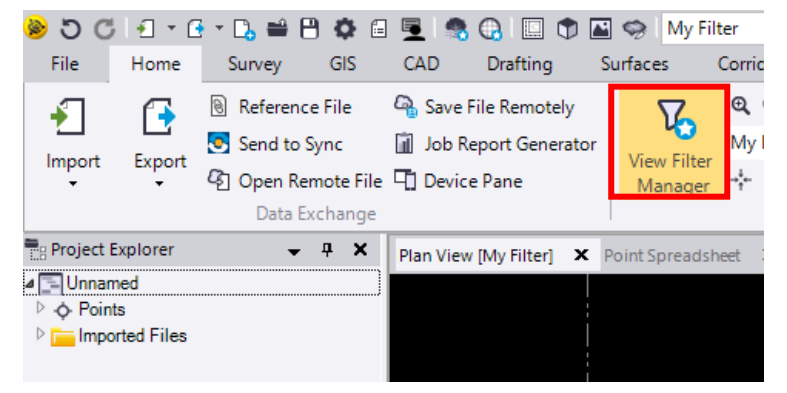

Naviger ned til 'Layers' eller 'Lag' og slå av 'punkter' eller 'points' i dette vinduet. Dette fjerner de kodene som heter 'Points' fra eksporten slik at vi kun får det vi ønsker.

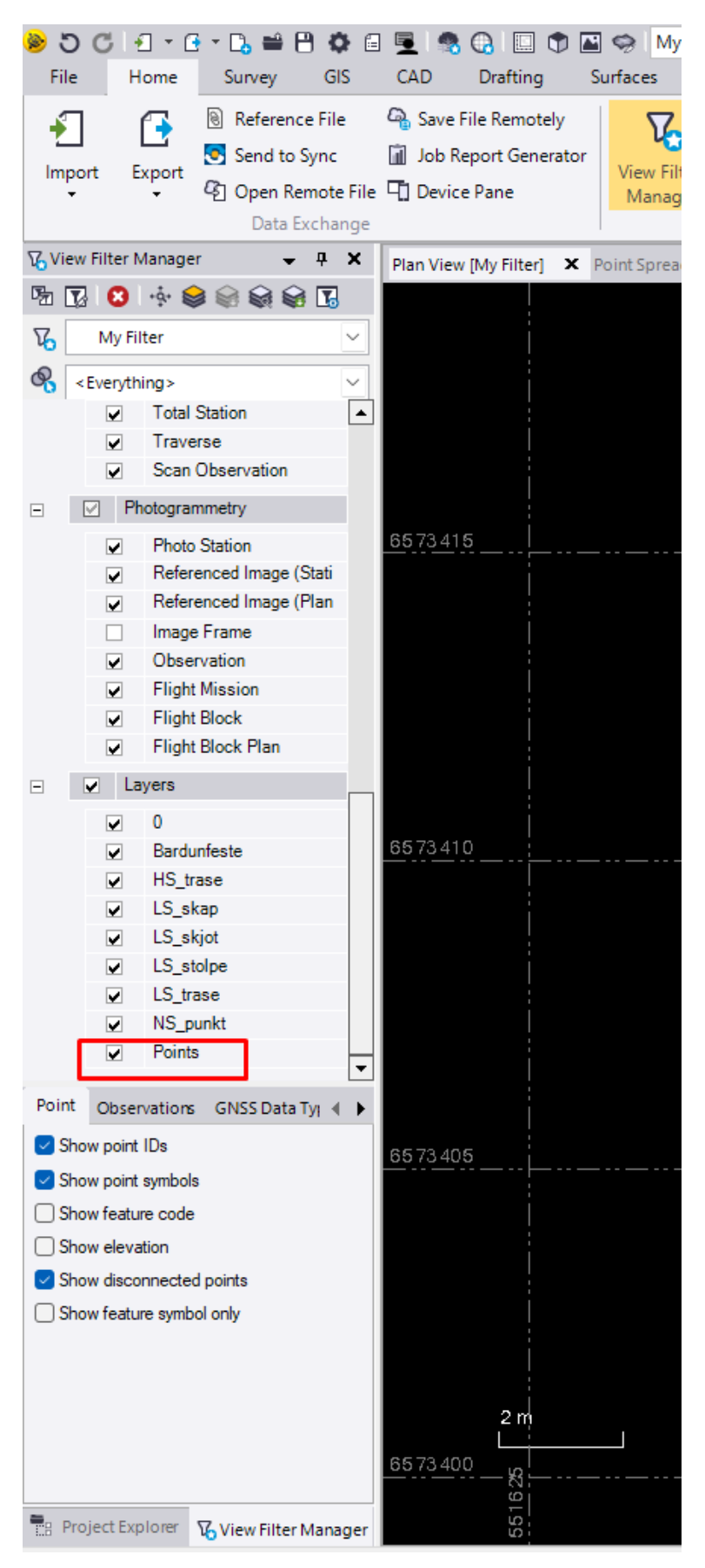

Neste steg er å eksportere det resterende utvalget til SOSI. Naviger til 'hjem'-fanen og trykk på 'eksport'. Et panel dukker opp på høyre side av skjermen.

- Velg 'Bygg og anlegg' eller 'Construction' -> og deretter finn 'SOSI Vector Data Exporter'.
- Selekter deretter hele utvalget ved å trykke på 'Options / Valg' og velg alle.
   Alternativt kan du dra et rektangel over filene i plan-vinduet for å selektere filene du ønsker.
- Trykk deretter på de 3 prikkene for å velge filnavn og hvor eksporten skal lagres i filutforskeren. Dette er det nest nederste rektangelet i bildet nedenfor. Trykk på lagre.

| Import Import   Project Explorer     Import                                                                                                    |                                                                                                    |     |
|----------------------------------------------------------------------------------------------------|----------------------------------------------------------------------------------------------------|-----|
| File       Home       Surv       GS       Corr       Point.       Tun       Mo       Data.       Take       Site       Corr       Utility       Diff       Site       Corr       Utility       Diff       Site       Corr       Utility       Diff       Site       Corr       Utility       Diff       Site       Corr       Utility       Diff       Site       Corr       Utility       Diff       Site       Site       Corr       Utility       Diff       Site       Site       Corr       Utility       Diff       Site       Site<                                                                                                    | 🤣 🖏 😋 🖅 🖸 🗉 📴 😬 🏟 🖨 🖳 🧠 🕲 🗊 🏶 🚱 🔛 🧐 🖬 🥪 My Filter 🛛 🝷 🚱 🚱 😂 🖸 🏈 🖄 😒 🗋 🖉 🗑 🖓 🏷 👘 Vinnam 🖻 🛛 – 🗖                                                                                                    | ×   |
| Import Export   Import Export   Export Send to Sync   Import Export   Export Depice Remote File   Device Pane   Data Exchange   Data Exchange   Data Exchange   Data Exchange   Data Exchange   Data Exchange   Disport   Export   Disport   Export   Pan View [My Filter]   PointS   Disport   Export   Export   Export   Export   Export   Export   Export   Export   Export   Export   Export   Export   Export   Export   Export   Export   Export   Export   Export   Export   Export   Export   Export   Export   Export   Export   Export   Export   Export   Export   Export   Export    Export   Export   Export   Export   Export   Export   Export   Export   Export   Export   Export   Export   Export   Export   Export   Export   Export   Export   Expo                                                                                                    | File Home Surv GIS CAD Draf Surf Corr Poin Con Phot Tun Mo Dat Take Site Corr Utility Drill Mac 🟤 B Sup ?                                                                                                    | 0 - |
| Project Explorer Plan View Filter Manager Plan View Filter Manager Plan View Filter View Filter View Filter Manager Plan View Filter View Filter Manager Plan View Filter View Filter Manager Plan View Filter View Filter View | Import       Export       Send to Sync       Job Report Generator         View Filter       View Filter       View Filter       View Filter         Data Exchange       Data Exchange       View                                                                                                    | ~   |
| Imported Files       65 73 450         P Foints       65 73 440         65 73 480       65 73 440         65 73 480       65 73 480         65 73 480       65 73 480         65 73 480       65 73 480         65 73 480       65 73 480         65 73 480       65 73 480         65 73 480       65 73 480         65 73 480       65 73 480         65 73 480       65 73 480         65 73 480       65 73 480         65 73 480       65 73 480         65 73 480       65 73 480         65 73 480       65 73 480         65 73 480       65 73 480         65 73 480       65 73 480         65 73 480       65 73 480         65 73 480       65 73 480         65 73 480       65 73 480         65 73 480       65 73 480         65 73 480       65 73 480         65 73 480       65 73 480         65 73 480       65 73 480         65 73 480       65 73 480         65 73 380       65 73 380         65 73 380       65 73 380         65 73 380       65 73 380         65 73 380       65 73 380         65 73 380                                                                                                    | Eg Project Explorer 🔹 🕈 X Plan View [My Filter] 🗙 Point Spreadshe 4 🕨 🕒 Export 🛫 🗣                                                                                                    | ×   |
| P indicate Files       65 73 4 40       Point Cloud         65 73 4 40       65 73 4 40       Corridor       Custom       GIS         50 Steves       CAD       Construction       Steves       Steves       CAD       Construction         56 73 4 40       65 73 4 20       Steves       CAD       Construction       Steves       Steves       CAD       Construction         Steves       65 73 4 10       0       0       Steves       Steves       Ste                                                                                                    | ⊿ <u>⊇ Unnamed</u> 65 73 450 ⊡ ⊡ C                                                                                                    |     |
| 6573440       Corridor       Custom       GIS         6573400       Strewsy       CAD       Construction         6573400       Stewsynter       Stewsynter       Stewsynter         6573400       Stewsynter       Stewsynter       Stewsynter         6573400       Stewsynter       Stewsynter       Stewsynter         5051 Vector Data Exponer       Title water       Data         56673400       Stewsynter       Stewsynter       Stewsynter         56673400       Stewsynter       Stewsynter       Stewsynter         56673400       Stewsynter       Stewsynter       Stewsynter         56673400       Stewsynter       Stewsynter       Stewsynter         56673400       Stewsynter       Stewsynter       Stewsynter         56673400       Stewsynter       Stewsynter       Stewsynter         56673360       Unnamed.sos       Vinamed.sos       Vinamed.sos         Settings       A       Settings       A         Settings       Stewsynter       Stewsynter       Stewsynter         Settings       Stewsynter       Stewsynter       Stewsynter         Settings       Stewsynter       Stewsynter       Stewsynter         Settings                                                                                                    | Croinis     Point Cloud                                                                                                    |     |
| 6573480       Survey       CAD       Construction         6573420       6573420       Ste Mass Haul VCL exporter       Steed rough a Exporter         6573410       6573410       Ste Mass Haul VCL exporter       Steed rough a Exporter         1105 Mass Haul XML exporter       Steed rough a Exporter       Steed rough a Exporter         1111 Mained Line       Data       Selected: 14       Options         1111 Mained Line       Steilings       Selected: 14       Options         1111 Mained Line       Selected: 14       Options       Selected: 14         1111 Mained Line       Selected: 14       Options       Selected: 14         1111 Mained Line       Selected: 14       Options       Selected: 14         1111 Mained Line       Selected: 14       Options       Selected: 14         1111 Mained Line       Selected: 14       Selected: 14       Selected: 14         1111 Mained Line       Selected: 14       Selected: 14       Selected: 14         1111 Mained Line       Selected: 14       Selected: 14       Selected: 14         1111 Mained Line       Selected: 14       Selected: 14       Selected: 14         1111 Selected       Selected: 14       Selected: 14       Selected: 14         1111 Selected       Selec                                                                                                    | 6573440 Corridor Custom GIS                                                                                                    |     |
| 65 73 430       Site Mass Haul VCL exporter         1005 Mass Haul VCL exporter       Site Mass Haul VCL exporter         1005 Mass Haul XML exporter       Site Mass Haul XML exporter         1005 Mass Haul XML exporter       Site Mass Haul XML exporter         1005 Mass Haul XML exporter       Site Mass Haul XML exporter         1005 Mass Haul XML exporter       Site Mass Haul XML exporter         1005 Mass Haul XML exporter       Site Mass Haul XML exporter         1005 Mass Haul XML exporter       Site Mass Haul XML exporter         1007 Mass Haul XML exporter       Site Mass Haul XML exporter         1007 Mass Haul XML exporter       Site Mass Haul XML exporter         1007 Mass Haul XML exporter       Site Mass Haul XML exporter         1007 Mass Haul XML exporter       Site Mass Haul XML exporter         1007 Mass Haul XML exporter       Data         Selected: 14       Options         1107 Mass Haul XML export       Site Mass Haul XML export         1108 Mass Haul XML export       Unnamed.sos         1109 Mass Haul XML export       Site Mass Haul XML export         1100 Mass Haul XML export       Site Mass Haul XML export         1100 Mass Haul XML export       Site Mass Haul XML export         1100 Mass Haul XML export       Site Mass Haul XML export         1100 Mass Haul XML export <td>Survey CAD Construction</td> <td></td>                                                                                                    | Survey CAD Construction                                                                                                    |     |
| 6673410       Data         6573400       File Name         6673390       Unnamed.sos         2 m       Close commento anter export         657380       Close commento anter export         Settings       A         Export       Close                                                                                                    | 65 73 430     Site Mass Haul VCL exporter       65 73 420     Site Vision AR exporter       65 73 420     Site Vision AR exporter       7     Site Vision AR exporter       100 Mass Haul VCL exporter     Site Vision AR exporter       1100 Mass Haul VCL exporter     TILOS Mass Haul VCL exporter       1100 Mass Haul VCL exporter     TILOS Mass Haul VCL exporter                                                                                                    |     |
| Selected: 14 Options<br>Selected: 14 Options<br>File Name<br>Unnamed.sos<br>Unnamed.sos<br>Close command/anter export<br>Settings ★<br>Export Close                                                                                                    | 6573410 Data                                                                                                    | E   |
| 6673400       File Name         6573360       Unnamed.sos         2 m       Ouer command anter export         6573380       Settings         8       Project Explorer         View Filter Manager       6573370         9       9         9       9         9       9         9       9         9       9         9       9         9       9         9       9         9       9         9       9         9       9         9       9         9       9         9       9         9       9         9       9         9       9         9       9         9       9         9       9         9       9         9       9         9       9         9       9         9       9         9       9         9       9         9       9         9       9         9       9 <t< td=""><td>Selected: 14 Options</td><td></td></t<>                                                                                                    | Selected: 14 Options                                                                                                    |     |
| 665 733 \$0       Unnamed.sos         2 m       65733 \$0         665 733 \$0       Unnamed.sos         0 Ouse commanu anter export         Settings         *         Export         Close         Export                                                                                                    | 6573400 File Name                                                                                                    |     |
| 2 m       6673380       Im       Settings       A         8 Project Explorer       10 m       10 m       10 m       Im       Im         1 m       1 m       1 m       1 m       Im       Im       Im         1 m       1 m       1 m       1 m       1 m       Im       Im       Im         1 m       1 m       1 m       1 m       1 m       1 m       Im       Im <tdi< th=""><th>65 73390 Unnamed.sos<br/>Unnamed.sos<br/>Unnamed.sos<br/>Cuse command and respont</th><th>5</th></tdi<>                                                                                                    | 65 73390 Unnamed.sos<br>Unnamed.sos<br>Unnamed.sos<br>Cuse command and respont                                                                                                    | 5   |
| B     Project Explorer     View Filter Manager     65 739.70     65 739.70     Export     Close                                                                                                    | 2 m<br> 6573380 ∐ Settings A                                                                                                    |     |
|                                                                                                    | The Designed Exception of the State of the State of the S |     |
| D LA C2 / A IIII W V C4 L Snap KN Meter (Grid U M 32   14 III 56 154 m 88 202 m = =                                                                                                    |                                                                                                    | =:  |

- Trykk til slutt på 'Export / Eksport' for å eksportere utvalget til valgt lokasjon.

Dette er den resulterende SOSI-filen. Denne kan videre behandles med et skript for å få den leveranseklar. Se vedlegg 'Hvordan bruke Python skript for å endre en SOSI-fil

|                                                                                                    | 📋 Test – Notisblokk –                                                                                                    |
|----------------------------------------------------------------------------------------------------|----------------------------------------------------------------------------------------------------|
| And a second second sec | Fil Rediger Format Vis Hjelp<br>.HODE<br>.TEGNSETT IS08859-1<br>.OMRÅDE<br>MIN-NØ 6573404 551632<br>MAX-NØ 6573417 551645<br>.SOSI-VERSJON 4.0<br>KVALITET * * * |